高山赤十字病院 Wi-Fi サービス 接続方法(スマートフォン等)

◆iPhone、iPad 等で接続する

①<設定>アイコンをタップします。

<Wi-Fi>スイッチをタップして<ON>の位置に動かし ます。

②表示される SSID から

「TAKAYAMA-JRC-PUBLIC」をタップします。

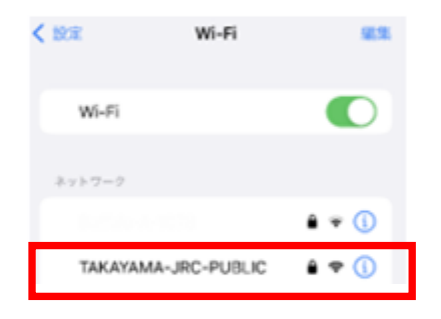

③パスワードを入力して <接続>をタップします。 Pass:ts0577321111

\*TAKAYAMA-JRC-PUBLIC\*のパスワードを入力してください キャンセル パスワードを入力 接続 パスワード 選想先にあなたが登録されていて、このキットワークに開 だしている時かたで、PBA、またはMacとこのWiFi和マットワークに アンちことでも、このPhone話このWiFi和マットワークの アクセスできるようになります。 ◆Android スマートフォン、タブレット等で接続する

※AndroidOSのバージョン、機種によって若干操作性が 異なります。ご利用端末の取扱説明書等をご確認下さい。

①画面上部から下にスワイプし、表示されたメニューから <設定>メニューを開きます。

②<ネットワークとインターネット>で <インターネット>にタップします。

ネットワークと インターネット

▲ インターネット NTT DOCOMO

 ③<Wi-Fi>スイッチを タップして<ON>の位置 に動かします。 表示される SSID から 「TAKAYAMA-JRC-PUBLIC」 をタップします。
 インターネット

 MTT DOCCMO
 MTT DOCCMO
 MTT DOCCMO
 MTT DOCCMO
 MTT DOCCMO
 MTT DOCCMO
 MTT DOCCMO
 MTT DOCCMO
 MTT DOCCMO
 MTT DOCCMO
 MTT DOCCMO
 MTT DOCCMO
 MTT DOCCMO
 MTT DOCCMO
 MTT DOCCMO
 MTT DOCCMO
 MTT DOCCMO
 MTT DOCCMO
 MTT DOCCMO
 MTT DOCCMO
 MTT DOCCMO
 MTT DOCCMO
 MTT DOCCMO
 MTT DOCCMO
 MTT DOCCMO
 MTT DOCCMO
 MTT DOCCMO
 MTT DOCCMO
 MTT DOCCMO
 MTT DOCCMO
 MTT DOCCMO
 MTT DOCCMO
 MTT DOCCMO
 MTT DOCCMO
 MTT DOCCMO
 MTT DOCCMO
 MTT DOCCMO
 MTT DOCCMO
 MTT DOCCMO
 MTT DOCCMO
 MTT DOCCMO
 MTT DOCCMO
 MTT DOCCMO
 MTT DOCCMO
 MTT DOCCMO
 MTT DOCCMO
 MTT DOCCMO
 MTT DOCCMO
 MTT DOCCMO
 MTT DOCCMO
 MTT DOCCMO
 MTT DOCCMO
 MTT DOCCMO
 MTT DOCCMO
 MTT DOCCMO
 MTT DOCCMO
 MTT DOCCMO
 MTT DOCCMO
 MTT DOCCMO
 MTT DOCCMO</l

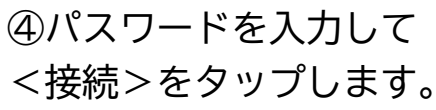

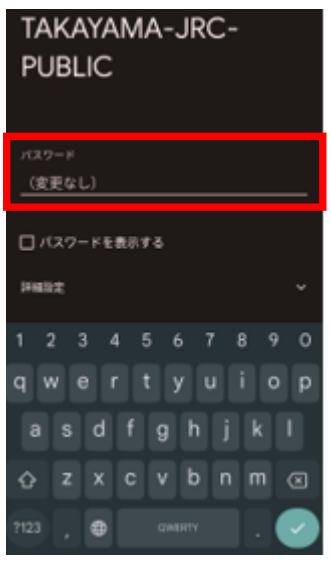

パスワード入力後、自動的に認証操作が開始されます。

## 院内 Wi-Fiの SSID にパスワードを入力後、下記画面が展開されます。

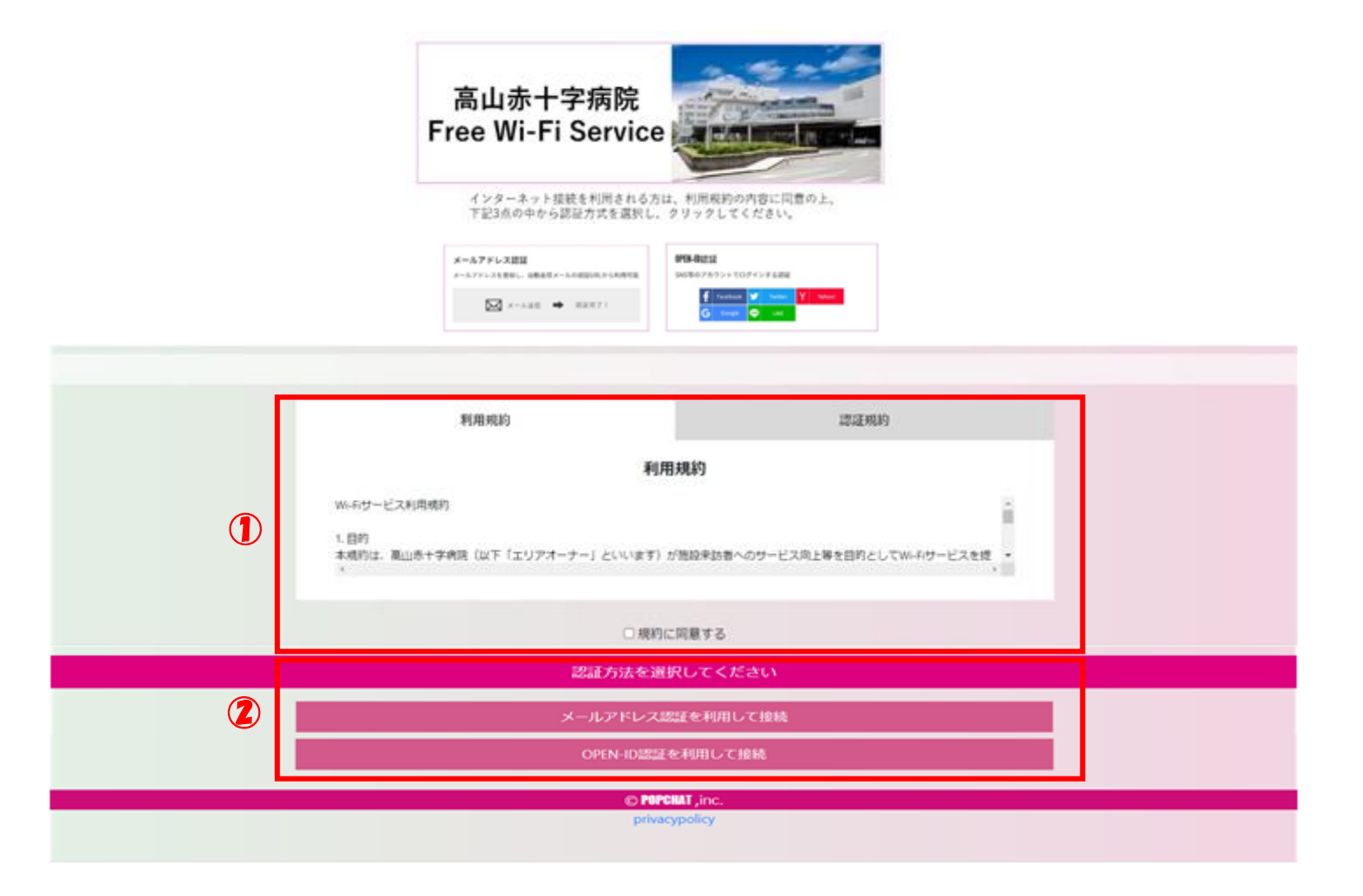

 利用規約、認証規約を一読し、「規約に同意する」にチェック を入れます。

②認証方法を上記の2つから選択し、所定の操作をおこないます。

※登録後は週に一度、上記の操作を行う必要があります。

# メールアドレス認証①

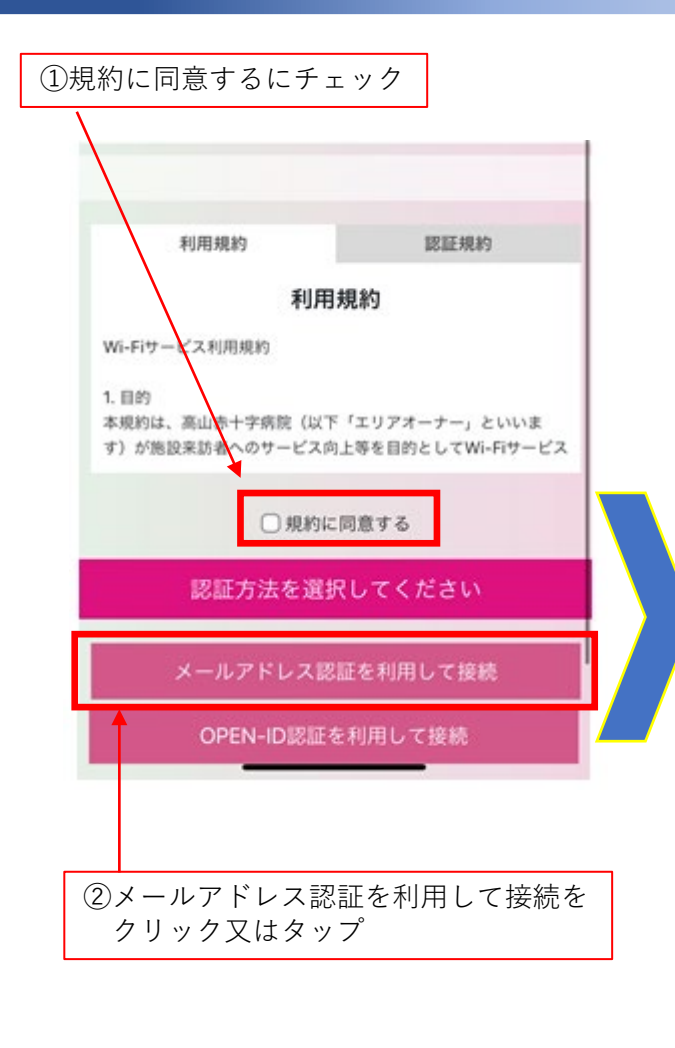

次ページへ続きます

### メールアドレス認証を利用して接続

何度でもインターネットに接続することが出来ま す。

メールアドレス認証では、noreply@auth24.jpから 本人確認のためのメールを自動送信します。 上記ドメインからのメールを受信できるように、受 信設定をあらかじめ確認しておいてください。 本人確認メール送信されますので、メール受信後、 本文内に記載のURLを開いて本人確認を完了させて ください。

#### ♦♦注意♦♦

※自動送信される認証URLには有効時間の期限があり(5分間)、過ぎるとエラーとなります。
※Wi-Fi接続端末とは異なる別端末でURLをクリックするとエラー画面となります。
※仮認証で3回連続認証完了できなかった場合、セキュリティのため暫くロックされ接続できなくなります。

### 本人確認メールを送信する

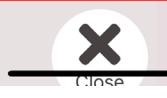

③本人確認メールを送信するを クリックまたはタップ

# ④メールアドレス入力欄に入力※確認欄にも同一の物を入力

### メールアドレス認証を利用して接続

メールアドレス

メールアドレス (確認)

メールアドレス認証では、noreply@auth24.jpから 本人確認のためのメールを自動送信します。 上記ドメインからのメールを受信できるように、受 信設定をあらかじめ確認しておいてください。 本人確認メール送信されますので、メール受信後、 本文内に記載のURLを開いて本人確認を完了させて ください。

### ♦◆注意♦◆

\*自動送信される認証URLには有効時間の期限があ り(5分間)、過ぎるとエラーとなります。 \*Wi-Fi接続端末とは異なる別端末でURLをクリッ クするとエラー画面となります。

\*仮認証で3回連続認証完了できなかった場合、セ キュリティのため暫くロックされ接続できなくなり ます。

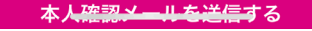

⑤本人確認メールを送信するをクリックまた はタップ、④にて入力したメールアドレスに 認証メールが届くので、メールに記載のURL をクリックで認証完了(次ページ詳細記載)

## メールアドレス認証2

認証画面で「本人確認メールを送信する」を押下後、入力したメールアドレス宛に 下記メッセージが送られます。記載されているURLにアクセス頂き、「インター ネットに接続する」を押下して認証手続きは完了です。

| [メールアドレス認証] 本人確認メール<br>WiFi 運営事務局 <noreply@auth24.jp><br/>売先 ○<br/></noreply@auth24.jp>                                                                                                    | 高山赤十字病院<br>Free Wi-Fi Service                                              |
|----------------------------------------------------------------------------------------------------|----------------------------------------------------------------------------|
| Wi-Fi 認証において、登録いただいたメールアドレスに確認メールを送信しています。                                                                                                    | インターネット接続を利用される方は、利用規約の内容に同意の上、<br>下記2点の中から認証方式を選択し、クリックしてください。            |
| 下記の「登録メールアドレス確認」の URL をクリックすると本人確認が完了します。                                                                                                    | メールアドレス認証         OPEN-D認証           メールアドレス認証         いたちのまたらいしてログイン・ナス知知 |
| ◆◆注意◆◆<br>※自動送信された認証 URL には、有効時間の期限があり(5 分間)、過ぎるとエラーとなります。<br>※仮認証で3回連続認証完了できなかった場合、セキュリティのため暫くロックされ接続できなくなります。<br>※WI-Fi 接続端末とは異なる別端末で URL をクリックするとエラー画面となります。                                                                         | × hが F ひえを止めし、HSRIDAE A ~ hvodad_URL/h や Jrijelojae                        |
| ※別端末でURLをクリックしエラー画画になった場合で、WI-FI接続端本の認知に成立致します。<br>※認証画面表示後にWI-FI接続マークが消える場合があります。必要に応じてWI-FI接続を再度ご確認ください。<br>※本人確認用 URLをクリック後にエラー画面が表示された場合は、WI-FIの再接続をお試しください。<br>※有効期限が切れた場合は、WI-FIに接続し <u>http://qr24.jp</u> にアクセスすることで認証画面が表示されます。 | 認証成立しました。                                                                  |
| それでは本人認証のため、以下の URL にアクセスしてください。<br><br>https://certify.auth24.jp/connect/checkin/cd5a850df796752f45097c32bb5c3be318baeb8f74908b3100c38a923e232f8c/mail                                                                                 | インターネットに接続する                                                               |
| J                                                                                                    | © POPCHAT ,inc.<br>privacypolicy                                           |
| URLをクリックまたはタップ                                                                                                    | 「インターネットに接続する」を<br>クリックまたはタップし認証手続き<br>は完了です。                              |

## OPEN-ID認証

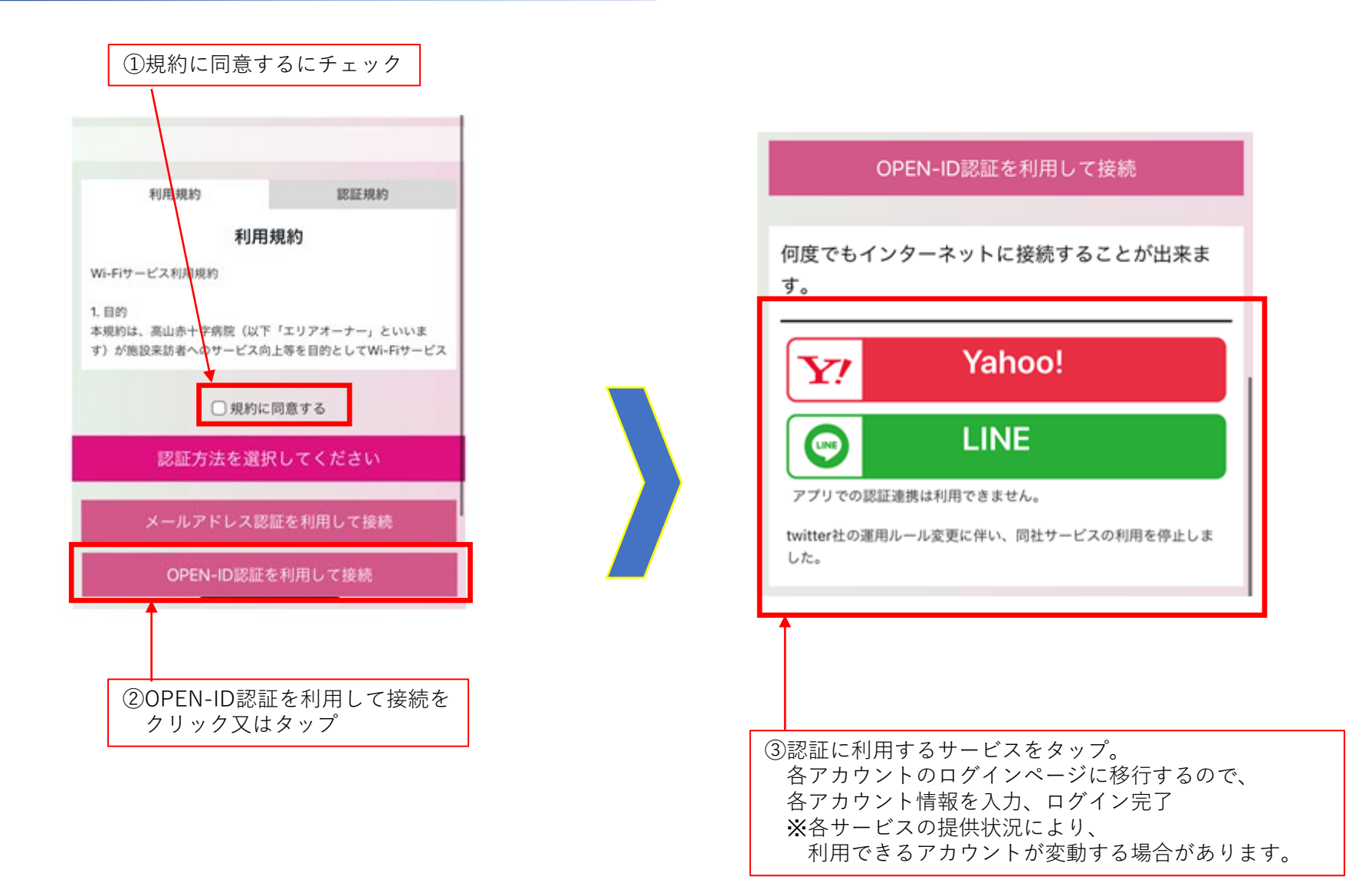